# **Quick Start Guide**

Drying Ovens - BOF-30T, BOF-50T, BOF-120T, BOF-200T & BOF-400T BON-30T, BON-50T, BON-115T & BON-200T

# **being**

## **Uncrating Instructions**

#### STEP 1: Cut and remove straps.

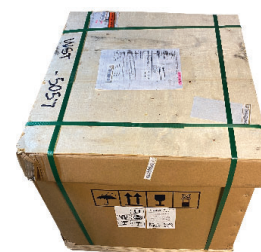

Cut the packaging straps using a sharp scissors or utility knife.

STEP 2: Remove the wood and cardboard covers.

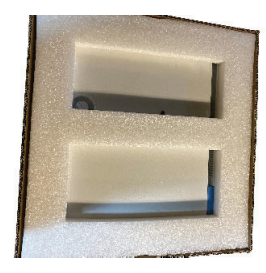

Lift the wood and cardboard covers upward.

STEP 3: Remove the cardboard shell.

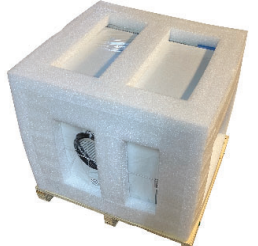

Lift the cardboard shell upward.

STEP 4: Place oven on floor or work surface.

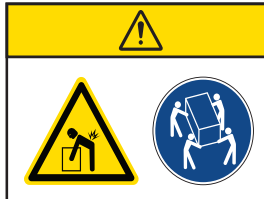

Position the oven on the floor or a work surface strong enough to carry the oven's weight.

Multiple people are required to lift ovens.

| Model    | Weight<br>(Ibs / Kg) | Model    | Weight<br>(Ibs / Kg) |
|----------|----------------------|----------|----------------------|
| BOF-30T  | 94.8 / 43            | BON-30T  | 94.8 / 43            |
| BOF-50T  | 112.4 / 51           | BON-50T  | 99.2 / 45            |
| B0F-120T | 183.0 / 83           | BON-115T | 163.1 / 74           |
| B0F-200T | 246.9 / 112          | BON-200T | 227.1 / 103          |
| BOF-400T | 463.0 / 210          |          |                      |

# **Registration Instructions**

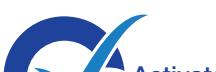

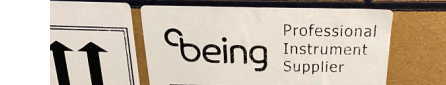

STEP 5: Remove the foam padding.

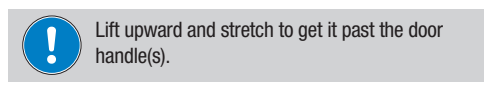

#### STEP 6: Remove the plastic cover.

The plastic cover may come off as you remove the foam padding.

#### For BOF-50T, BOF-120T, BON-50T & BON-115T

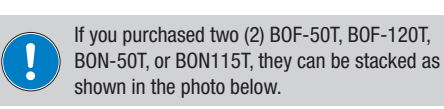

AR

**STEP 7:** Place the second oven on the first oven.

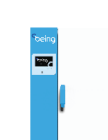

Mounting But

Find the mounting buttons on the bottom oven's top (see figure below) and place the feet on the buttons.

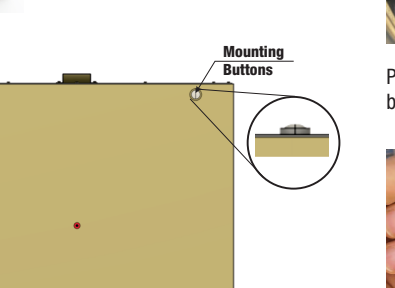

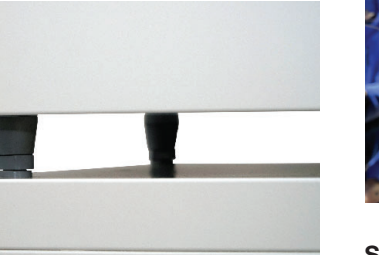

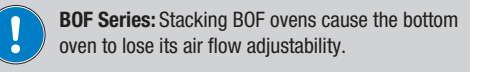

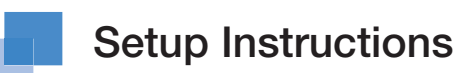

STEP 1: Unlock and open door.

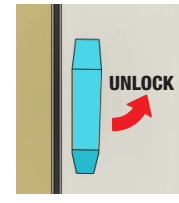

Rotate the door handle counterclockwise 90° to unlock the door and carefully pull the door open.

Cut the zip ties using a very sharp

Each shelf has one zip tie in each corner and on the front. Each

shelf bracket holder has one.

It's recommended to start with

the top shelf and remove the shelf afterwards to make it easier to get to the rest of the zip ties.

scissors or wire cutter.

STEP 2: Remove the zip ties, shelving, and shelf hardware.

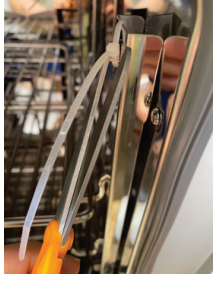

Pull shelf out to the stop. Raise shelf until stop clears the shelf bracket and continue pulling it out.

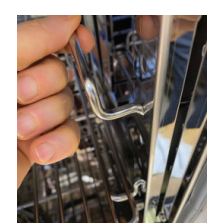

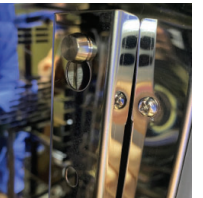

Lift shelf bracket holder until the post aligns with large hole.

Rotate the shelf bracket by lifting

up on it and pull out.

STEP 3: Clean oven interior, shelving, and shelving hardware.

Pull out.

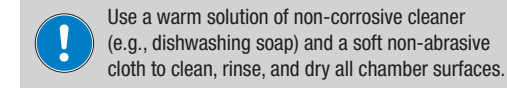

STEP 4: Reassemble shelving.

**STEP 5:** Remove power cord zip tie.

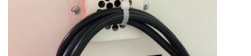

#### STEP 6: Position oven(s).

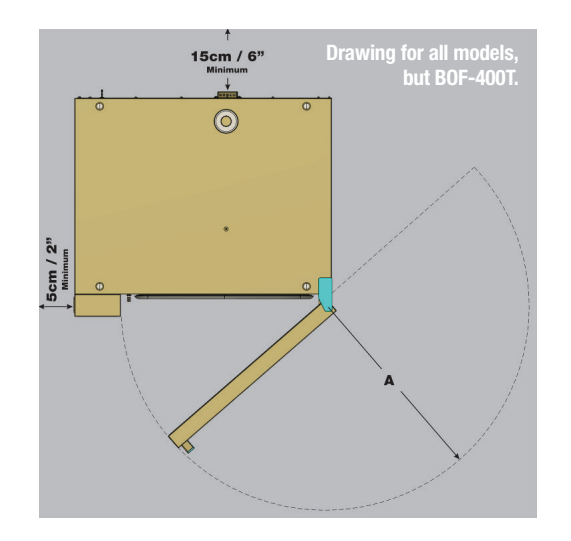

| Model    | A<br>(mm / in) | Model                      | A<br>(mm / in) |
|----------|----------------|----------------------------|----------------|
| BOF-30T  | 470 / 18.5     | BON-30T                    | 470 / 18.5     |
| BOF-50T  | 550 / 21.7     | BON-50T                    | 550 / 21.7     |
| B0F-120T | 670 / 26.4     | BON-115T                   | 670 / 26.4     |
| B0F-200T | 800 / 31.5     | BON-200T                   | 800 / 31.5     |
| B0F-400T | 430 / 16.9*    | *Each door. Has two doors. |                |

Gray area is minimum clearance.

**STEP 7:** Plug the oven's electrical cord into appropriate outlet.

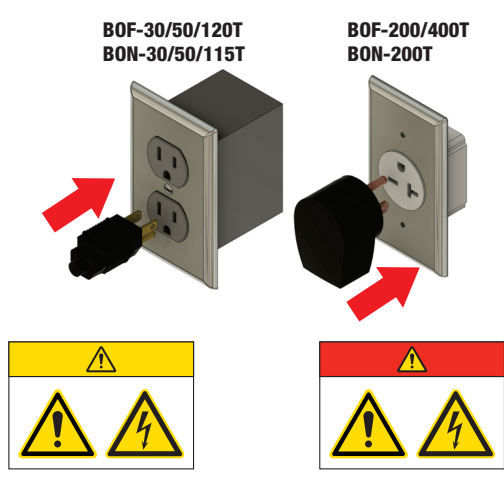

STEP 8: Turn on unit power.

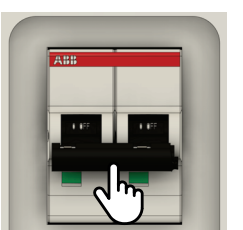

Push the circuit breaker's lever up to turn the oven's power on.

The circuit breaker is located on the bottom left corner above the power cord on the rear of the oven.

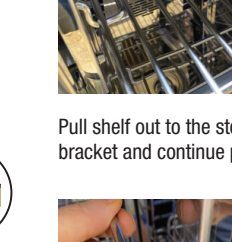

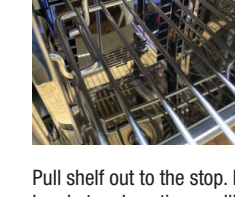

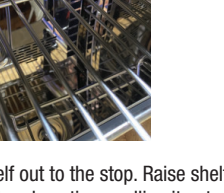

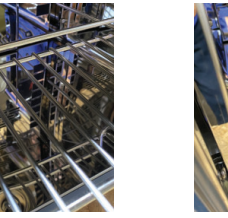

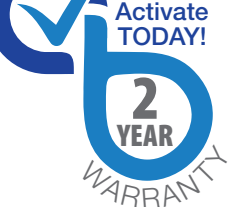

Forced air oven BOF-30 MODEL SKU: BO212030L VOLTAGE 120V/60HZ SERIAL NO.: 210846825 SKU G.W.: 56KG Scan & Register 是發展

Cut the zip tie using a very sharp scissors or wire cutter.

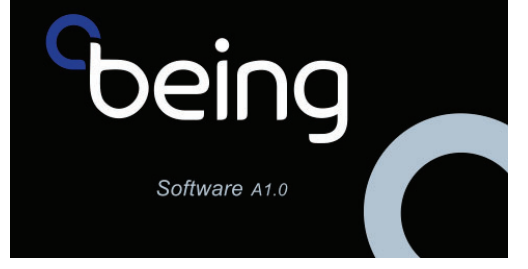

This screen will appear upon powering up the oven.

(Over)

**BEING Scientific Inc.** 

MODEL NAME Forced air oven MODEL NO. B0F-30 VOLTS/WATTS: 900W 120V/60Hz Intertek 5000103 A-SW: CONFORMS TO UL STD.61010-1& UL 61010-2-010 CERTIFIED TO CAN/CSA STD. C22.2 NO.61010-1& 61010-2-010 http://www.being.iab. Amb+10℃~300% Temp Control Range: 
 SN:
 210846825
 Production Date:
 2021,09

 CAUTION. To reduce the risk of electric shock do not connect or disconnect when wet.
 ATTENTION. Pour réduire le risque de choc electrique, ne pas brancher ou débrancher lorsqu'il et mojuité

STEP 1: Find the product identification label.

Back of the oven above the power cord.

STEP 2: Scan the QR code or visit to https://www.beinglab-usa.com/product-registration to register your oven(s).

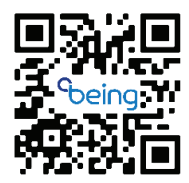

Outside of the cardboard shell.

QS-BOFBON-V3-052022

1050 W Lakes Dr., Suite 225 & 250 | West Covina, CA 91790 | T: +1 800.278.1390 | E: sales@beinglab-usa.com | techsupport@beinglab-usa.com | www.beinglab-usa.com

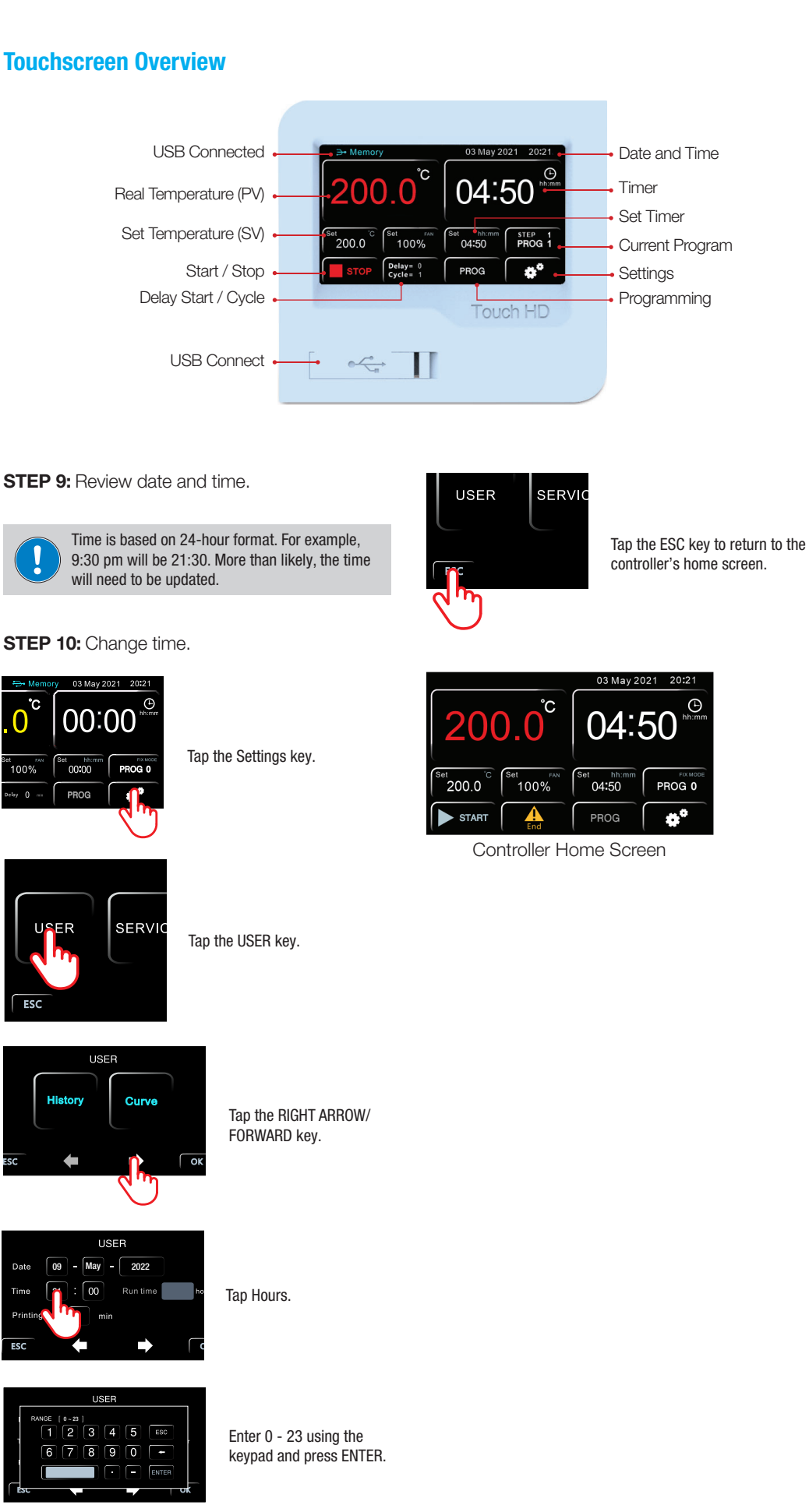

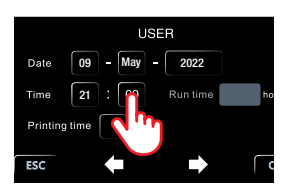

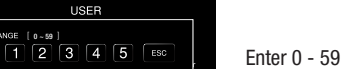

Enter 0 - 59 using the keypad and press ENTER.

Tap Minutes.

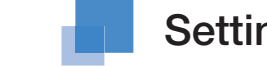

## Setting Fixed Value Program Instructions

#### STEP 1: Set temperature

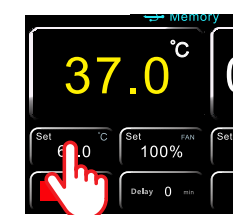

Tap the Set temperature key.

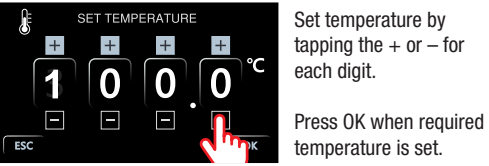

temperature is set.

#### **STEP 2:** Set fan speed **BOF SERIES ONLY**

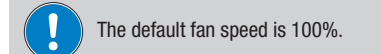

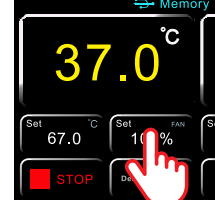

Tap the Set fan speed key.

Tap HIGH, MED, or LOW.

### STEP 4: Press START

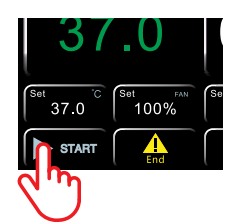

Tap the START key to begin running the fixed value program.

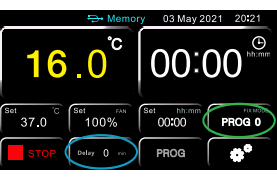

Upon pressing START, the key will change to STOP. The work cycle key changes from END to show the cycle and if their is a delay to starting the program.

PROG 0 indicates a fixed value program is running.

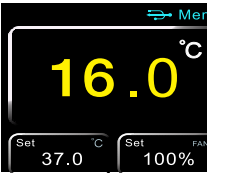

Upon pressing the START key the temperature will turn yellow.

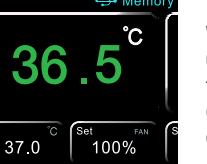

When real temperature reaches 0.5 degrees of setpoint, temperature reading will turn green and timer will start counting down.

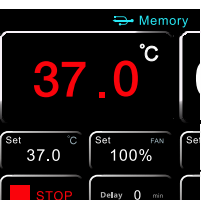

When real temperature reaches setpoint, temperature reading will turn red.

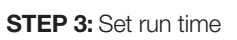

ESC

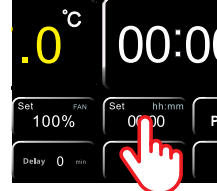

Tap the Set time key.

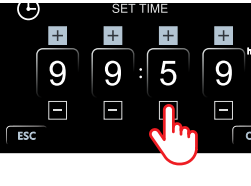

Set time by tapping the + or - for each digit. 99:59 is maximum run time.

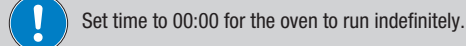

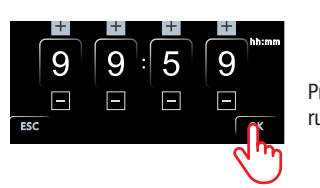

Press OK when required run time is set.

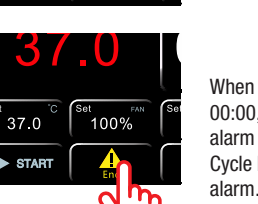

When countdown timer reaches 00:00, an audible and visual alarm will go off. Press Work Cycle key to turn off audible

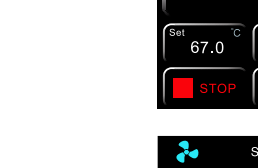

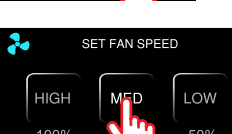

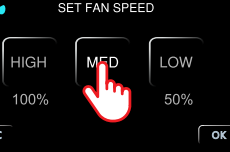

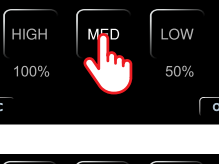

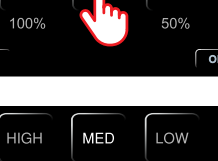

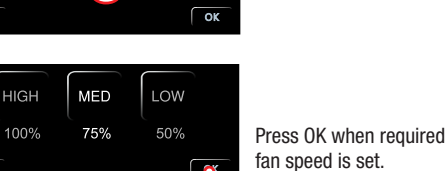

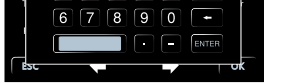

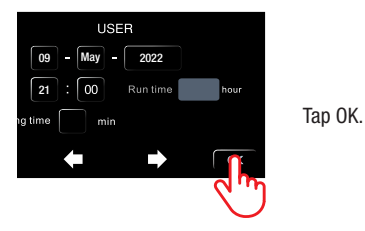

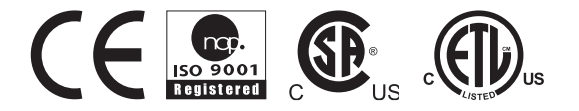

**BEING Scientific Inc.** 

1050 W Lakes Dr., Suite 225 & 250 | West Covina, CA 91790 | T: +1 800.278.1390 | E: sales@beinglab-usa.com | techsupport@beinglab-usa.com | www.beinglab-usa.com

QS-B0FB0N-V3-052022